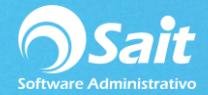

# Catálogo de artículos y servicios

En SAIT se cuenta con el Catálogo de Artículos en el cual podemos dar de alta todos los artículos que maneja nuestra empresa, así como la modificación y eliminación del articulo.

A continuación se explicarán todos los movimientos que se pueden realizar en el catálogo del artículo.

#### Agregar un Artículo

Ir al menú de Inventario / Catálogo de artículos y servicios.

| 🕤 Catálogo de Ar      | tículos y Servicios |                 |                                              |                |
|-----------------------|---------------------|-----------------|----------------------------------------------|----------------|
| <u>C</u> lave         | I                   | ?               |                                              | Exist          |
| <u>D</u> escripción   |                     |                 |                                              |                |
| Marca                 |                     |                 | Modelo                                       |                |
| Código de Barras      |                     |                 | Unid                                         | ad Activo      |
| Clasificación         | Precios             | Ultimas compras | Estadísticas                                 | Observaciones  |
| Clave <u>S</u> AT     | ?                   |                 | ]                                            | Es un servicio |
| <u>L</u> inea         | ?                   |                 |                                              | Usa series     |
| <u>F</u> amilia       | ?                   |                 |                                              |                |
| <u>C</u> ategoría     | ?                   |                 |                                              |                |
| De <u>p</u> artamento | ?                   |                 | <u>M</u> i                                   | nimo 0.000     |
| Pro <u>v</u> eedor    | ?                   |                 | <ul> <li>Punto de ReO</li> <li>Má</li> </ul> | ximp 0.000     |
| Ubicación             |                     |                 |                                              |                |
| <u> </u>              | <u>3</u> rabar      | <u>B</u> orrar  |                                              | Regresar       |

Se mostrará la siguiente ventana:

- Tienes que proporcionar una clave del artículo o servicio, con la cual puedas identificarlo fácilmente.
- Agregar la descripción del artículo o servicio.
- Puedes agregar también la marca, modelo, unidad de medida, y muy importante definir la clave SAT del artículo.
- Una vez que ingreses toda la información del artículo, deberás seleccionar el botón [Grabar] y Listo.

## Nota

Los campos indicados en rojo son campos obligatorios para poder grabar información.

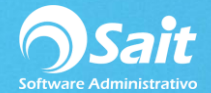

## Área de Clasificación

En esta área usted puede otorgarle al artículo una clasificación por medio Marca, Línea, Familia, Categoría, Departamento, o Proveedor;

Todo esto para un mejor control de inventario y un buen uso del mismo.

Al seleccionar la pestaña de [Clasificación] en el catálogo de artículos te proporcionará la siguiente ventana:

| 🕤 Catálogo de Ar                            | tículos y Servicios |                         |                    |                                                    |
|---------------------------------------------|---------------------|-------------------------|--------------------|----------------------------------------------------|
| <u>C</u> lave                               | SCC                 | ? MOD.DE A              | RTÍCULO            | Exist 710                                          |
| <u>D</u> escripción                         | ABRILLANTADOR       | CAR SHINE               |                    |                                                    |
| Marca                                       | SWIPE               |                         | Modelo             |                                                    |
| Código de Barras                            | 602760000780        |                         | Unic               | lad PZA Activo SI                                  |
| Clasificación                               | Precios             | Ultimas compras         | Estadísticas       | Observaciones                                      |
| Clave <u>S</u> AT                           | 31211702 ? Lust     | res<br>IICOS            |                    | Es un servicio 🗌<br>Es un insumo 🗍<br>Usa series 🗍 |
| <u>F</u> amilia<br><u>C</u> ategoría        | SW ? SWI            | ΡE                      |                    |                                                    |
| De <u>p</u> artamento<br>Pro <u>v</u> eedor | ?<br>19 ? CON       | TAINER CARE ICAVE, SA ( | Punto de ReO<br>Má | ínimo 5.000<br>Irden 7.000<br>iximo 10.000         |
| Ubicación                                   | 1                   |                         |                    | - /                                                |
| <u></u>                                     | Grabar              | Borrar                  |                    | Regresar                                           |

Puedes definir una clasificación por Marca del artículo ejemplo: SWIPE

Una Vez que ya tienes identificada la marca del artículo puedes otorgar la línea que pertenece el artículo, ejemplo: QUÍMICOS

El proveedor de tu artículo los vas a identificar a través de la clave que le otorgaste cuando lo diste de alta.

Puedes clasificar tu artículo también como si fuese un servicio, insumo, o usa series.

Una vez que tengas bien definida la clasificación de tu artículo seleccionas la opción de [Grabar].

Listo.

## Nota

Para habilitar / inhabilitar las opciones de clasificaciones deberán dirigirse al menú de Utilerías / Configuración general del sistema.

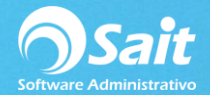

Seleccionar la pestaña de Inventarios

Habilitar o inhabilitar las opciones de Línea, Familia, Categoría, Departamento.

#### Área de Precios

Al seleccionar la pestaña de [Precios] en el catalogo de artículos te proporcionará la siguiente ventana:

| S Catálo  | go de Art     | tículos y Se            | rvicios          |               |          |                     | C         |             |
|-----------|---------------|-------------------------|------------------|---------------|----------|---------------------|-----------|-------------|
|           | <u>C</u> lave | \$                      | SCC              | ? MOD         | DE AR    | <b>FÍCULO</b>       | Exi       | st 710      |
| Desc      | cripción      | ABRILLANTADOR CAR SHINE |                  |               |          |                     |           |             |
|           | Marca         | SWIPE                   |                  |               | N        | lodelo              |           |             |
| Código de | e Barras      | 60276                   | 0000780          |               |          | Ur                  | idad PZA  | Activo SI   |
| Clasi     | ificación     | Pre                     | cios Ulti        | mas compr     | as       | Estadísticas        | Obs       | ervaciones  |
|           |               | -                       | Lista de Precios |               |          |                     |           |             |
|           |               | Público                 | 45.39            | Factor        | Margen ( | %)                  | Costos    | Fecha       |
| Divisa    | PESOS         | 1                       | 39.13            | 2.3231        | 132.31   | <u>U</u> ltimo      | 16.8440   | 2-Jun-2005  |
| Excento   | NO            | 2                       | 39.00            | 2.3154        | 131.54   | Reposición          |           |             |
| % IVA     | 16.0          | 0 3                     | 38.00            | 2.2560        | 125.60   | <u>M</u> áximo      | 16.8440   | 21-Ene-2005 |
| % IEPS    | 0.0           | 0 4                     |                  |               |          | Sig. Capa           | 16.8440   | 31-Ene-2005 |
| %Desc     | 0.0           | 0 Mínimo                | 30.00            | 1.7810        | 78.10    | Costo P <u>r</u> om | edio (MN) | 16.5858     |
|           |               |                         |                  |               |          |                     |           |             |
|           |               |                         |                  |               |          |                     |           |             |
|           | G             | rabar                   |                  | <u>B</u> orra | ar       |                     | Regresar  |             |
|           |               |                         |                  |               |          |                     |           |             |

En esta parte tú podrás configurar hasta 5 lista de precios, desde el precio más alto hasta el más bajo.

#### Manejo de Precios con % margen de ganancia

Si SAIT está configurado para utilizar % margen de ganancia entonces en la columna de margen % puedes configurar el % de ganancia que tendrás, desde el margen más alto de ganancia hasta el más bajo.

El precio se calculará de manera automática, en base al último costo, costo de sig. capa disponible o máximo costo.

| 🕤 Catálogo d     | de Artíc    | ulos y Servio | ios                   |               |          |                    |             |             |
|------------------|-------------|---------------|-----------------------|---------------|----------|--------------------|-------------|-------------|
| <u>C</u> I       | ave         | SCO           | )                     | ? MOD         | DE AR    | TÍCULO             | Exi         | st 710      |
| <u>D</u> escripo | ción Al     | BRILLANTA     | DOR CAR SI            | HINE          |          |                    |             |             |
| Ma               | arca S      | NIPE          |                       |               | N        | lodelo             |             |             |
| Código de Ba     | rras        | 60276000      | 0780                  |               |          |                    | Unidad PZA  | Activo SI   |
| Clasificad       | ción        | Precios       | Ultir                 | mas compr     | as       | Estadísticas       | Obse        | ervaciones  |
|                  |             | Lis           | ta de <u>P</u> recios |               |          |                    |             |             |
| _                |             | Público       | 45.39                 | Factor        | Margen ( | %)                 | Costos      | Fecha       |
| Divisa PES       | SOS         | 1             | 39.13                 | 2.3230        | 132.30   | <u>U</u> ltimo     | 16.8440     | 2-Jun-2005  |
| Excento NO       |             | 2             | 39.00                 | 2.3153        | 131.53   | Reposición         |             |             |
| % IVA            | 16.00       | 3             | 38.00                 | 2.2559        | 125.59   | <u>M</u> áximo     | 16.8440     | 21-Ene-2005 |
| % IEPS           | 0.00        | 4             |                       |               |          | Sig. Capa          | 16.8440     | 31-Ene-2005 |
| %Desc            | 0.00        | Mínimo        | 30.00                 | 1.7810        | 78.10    | Costo P <u>r</u> o | omedio (MN) | 16.5858     |
|                  |             |               |                       |               |          |                    |             |             |
|                  |             |               |                       |               |          |                    |             |             |
|                  | <u>G</u> ra | bar           |                       | <u>B</u> orra | ir 🛛     |                    | Regresar    |             |
| _                |             |               | -                     |               |          |                    |             | _           |

Si tu configuración de Sait es [Usar % margen de ganancia] y quieres utilizar también precios fijos, únicamente tienes que habilitar la opción de [Precio fijo], presionas la opción de [Grabar] y listo, ese artículo utilizará precios fijos.

## Manejo de Precios con Factor de Ganancia

Si SAIT está configurado para utilizar precios con factor de ganancia, entonces en la columna de Factor, puedes configurar el Factor que tendrás, desde el factor más alto de ganancia hasta el más bajo.

El precio se calculará de manera automática, en base al factor que le hayas definido y sobre el último costo, costo de sig. capa disponible o máximo costo.

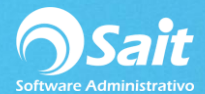

| 🕤 Catálogo de Ar    | tículos y Servicio | )5                 |           |          |                  |             |             |
|---------------------|--------------------|--------------------|-----------|----------|------------------|-------------|-------------|
| <u>C</u> lave       | SCC                |                    | ? MOD     | DE AR    | rículo           | Exi         | st 710      |
| <u>D</u> escripción | ABRILLANTAD        | OR CAR SI          | HINE      |          |                  |             |             |
| Marca               | SWIPE              |                    |           | N        | lodelo           |             |             |
| Código de Barras    | 6027600007         | 780                |           |          |                  | Unidad PZA  | Activo SI   |
| Clasificación       | Precios            | Ultir              | mas compr | as       | Estadísticas     | Obs         | ervaciones  |
|                     | Lista              | de <u>P</u> recios |           |          |                  |             |             |
| _                   | Público            | 45.39              | Factor    | Margen ( | %)               | Costos      | Fecha       |
| Divisa PESOS        | 1                  | 39.13              | 2.3230    | 132.30   | <u>U</u> ltimo   | 16.8440     | 2-Jun-2005  |
| Excento NO          | 2                  | 39.00              | 2.3153    | 131.53   | Reposición       |             |             |
| % IVA 16.0          | 0 3                | 38.00              | 2.2559    | 125.59   | <u>M</u> áximo   | 16.8440     | 21-Ene-2005 |
| % IEPS 0.0          | 0 4                |                    |           |          | Sig. Capa        | 16.8440     | 31-Ene-2005 |
| %Desc 0.0           | 0 Mínimo           | 30.00              | 1.7810    | 78.10    | Costo P <u>r</u> | omedio (MN) | 16.5858     |
|                     |                    |                    |           |          |                  |             |             |
|                     |                    |                    |           |          |                  |             |             |
| <u>(</u>            | Grabar             |                    | Borra     | ar       |                  | Regresar    |             |
|                     |                    | _                  |           |          |                  |             |             |

Una vez que ya tengas bien definido las opciones de precios de tu artículo, presionas el botón [Grabar].

Listo.

## Nota

Para configurar cualquiera de estas opciones hay que ingresar al menú de Utilerías / Configuración general del sistema

Seleccionar la pestaña de Inventarios / sección manejo de precios

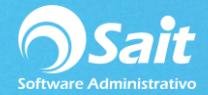

## Últimas Compras

Esta Opción del catálogo de artículos únicamente es de calidad informativa, en el cual tu puedes revisar cuales fueron las últimas compras que se realizaron del artículo en relación a las fechas de compras, costos del artículo, así como al proveedor que se le realizaron.

| 🕤 Catálogo de Ar    | tículos y Servicios                                                          |                    |              |                     |  |  |  |
|---------------------|------------------------------------------------------------------------------|--------------------|--------------|---------------------|--|--|--|
| <u>C</u> lave       | SCC                                                                          | ? MOD.DE A         | ARTÍCULO     | Exist 710           |  |  |  |
| <u>D</u> escripción | ABRILLANTADOR                                                                | CAR SHINE          |              |                     |  |  |  |
| Marca               | SWIPE                                                                        |                    | Modelo       |                     |  |  |  |
| Código de Barras    | 602760000780                                                                 |                    | U            | nidad PZA Activo SI |  |  |  |
| Clasificación       | Precios                                                                      | Ultimas compras    | Estadísticas | Observaciones       |  |  |  |
| Ultim               | Ultimas tres compras realizadas, de diferente proveedor, ordenadas por costo |                    |              |                     |  |  |  |
| Pro                 | oveedor                                                                      |                    | Costo        | Fecha               |  |  |  |
| 1 0                 | 3 ? ANALIT                                                                   | EK, SA DE CV       | 16.8440      | 2-Jun-2005          |  |  |  |
| 2 1                 | 6 ? COMER                                                                    | CIAL MADERA REFORM | 16.8440      | 31-Ene-2005         |  |  |  |
| 3 3                 | 3 ? ALTRA                                                                    | DE, SA DE CV       | 16.8440      | 21-Ene-2005         |  |  |  |
|                     |                                                                              |                    |              |                     |  |  |  |
| 2                   | Grabar                                                                       | <u>B</u> orrar     |              | Regresar            |  |  |  |

#### Estadísticas

De igual manera en la pestaña de estadística nos muestra la información de las compras y ventas que ha tenido este artículo en el periodo de un año, lo cual nos informa el monto de las compras, la cantidad y la última compra o venta que se realizó en el año.

| 🕤 Catálogo de Ar                            | tículos y Servicios                               |                                                                                  |               |
|---------------------------------------------|---------------------------------------------------|----------------------------------------------------------------------------------|---------------|
| <u>C</u> lave                               | SCC                                               | ? MOD.DE ARTÍCULO                                                                | Exist 710     |
| <u>D</u> escripción                         | ABRILLANTADOR                                     | CAR SHINE                                                                        |               |
| Marca                                       | SWIPE                                             | Modelo                                                                           |               |
| Código de Barras                            | 602760000780                                      | Unidad                                                                           | PZA Activo SI |
| Clasificación                               | Precios                                           | Ultimas compras Estadísticas                                                     | Observaciones |
| Ventas<br>Monto<br>Cantidao<br>Ultima venta | Anuales<br>2 47,855.99<br>4 1,223<br>3 2-Jun-2005 | Compras Anuales<br>Monto 32,172.04<br>Cantidad 1,910<br>Ultima compra 2-Jun-2005 |               |
| <u></u>                                     | Grabar                                            | Borrar Reg                                                                       | gresar        |

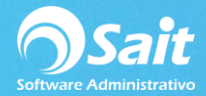

#### Observaciones

Esta opción se utiliza para agregar información adicional sobre el artículo que desee, además se puede configurar para que siempre aparezca impresa al realizar una venta del articulo.

| 🕤 Catálogo de Ar    | tículos y Servicios |                              |                     |
|---------------------|---------------------|------------------------------|---------------------|
| <u>C</u> lave       | SCC                 | ? MOD.DE ARTÍCULO            | Exist 710           |
| <u>D</u> escripción | ABRILLANTADOR CA    | R SHINE                      |                     |
| Marca               | SWIPE               | Modelo                       |                     |
| Código de Barras    | 602760000780        | U                            | nidad PZA Activo SI |
| Clasificación       | Precios             | Ultimas compras Estadísticas | Observaciones       |
| Accesorios          | para autos          |                              | A<br>               |
|                     | Grabar              | Borrar                       | Regresar            |

#### Modificar artículo

La modificación de la información del artículo desde el catálogo se realiza de la siguiente manera:

Ir al menú de Inventario / Catálogo de artículos y servicios.

Ingresar la clave del articulo o realizar una búsqueda oprimiendo la tecla [F2] o dando un clic en [?].

Te aparece una ventana donde ingresas la descripción del artículo, una vez que encuentras el articulo lo seleccionas con doble clic o [Enter].

Te aparece toda la información del artículo en el catálogo.

Realizas todas las modificaciones deseadas al artículo.

Una vez que ya realizaste las modificaciones, seleccionas la opción de [Grabar].

Listo.

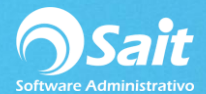

| Catálogo de Ar        | tículos y Servicios |                         |              |                                    |
|-----------------------|---------------------|-------------------------|--------------|------------------------------------|
| <u>C</u> lave         | SCC                 | ? MOD.DE A              | RTÍCULO      | Exist 710                          |
| <u>D</u> escripción   | ABRILLANTADOR       | CAR SHINE               |              |                                    |
| Marca                 | SWIPE               |                         | Modelo       |                                    |
| Código de Barras      | 602760000780        |                         | Unid         | lad PZA Activo SI                  |
| Clasificación         | Precios             | Ultimas compras         | Estadísticas | Observaciones                      |
| Clave <u>S</u> AT     | 31211702 ? Lust     | res                     |              | Es un servicio 🗌<br>Es un insumo 🗍 |
| <u>L</u> inea         | 1 ? QUIN            | licos                   |              | Usa series 🗖                       |
| <u>F</u> amilia       | SW ? SWI            | PE                      |              |                                    |
| <u>C</u> ategoría     | ?                   |                         | j            |                                    |
| De <u>p</u> artamento | ?                   |                         | M            | ínimo 5.000                        |
| Pro <u>v</u> eedor    | 19 ? CON            | TAINER CARE ICAVE, SA ( | Má           | 10.000 10.000                      |
| Ubicación             | 1                   |                         |              |                                    |
| <u></u>               | Grabar              | Borrar                  |              | Regresar                           |

### Eliminar un artículo del catálogo

La eliminación de un artículo o servicio, desde el catálogo se realiza de la siguiente manera:

Ir al menú de Inventario / Catálogo de artículos y servicios.

Ingresar la clave del articulo o realizar una búsqueda oprimiendo la tecla [F2] o dando un clic en [?].

Te aparece una ventana donde ingresas la descripción del artículo, una vez que lo encuentras, seleccionas con doble clic el artículo o [Enter].

Te aparece toda la información del artículo en el catalogo.

Si el artículo que seleccionaste es el correcto, oprimes el botón de [Borrar].

## Nota

Es importante mencionar que al borrar un artículo se borran también sus movimientos en Kardex y ya no es posible realizar consultas de ese artículo.

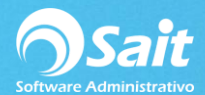

| Catálogo de Ar        | tículos y Servicios |                        |                    |                                    |
|-----------------------|---------------------|------------------------|--------------------|------------------------------------|
| <u>C</u> lave         | SCC                 | ? MOD.DE A             | RTÍCULO            | Exist 710                          |
| <u>D</u> escripción   | ABRILLANTADOR       | CAR SHINE              |                    |                                    |
| Marca                 | SWIPE               |                        | Modelo             |                                    |
| Código de Barras      | 602760000780        |                        | Unid               | ad PZA Activo SI                   |
| Clasificación         | Precios             | Ultimas compras        | Estadísticas       | Observaciones                      |
| Clave <u>S</u> AT     | 31211702 ? Lustre   | es                     |                    | Es un servicio 🗌<br>Es un insumo 🗍 |
| Linea  <br>Eamilia    |                     | F                      |                    | Usa series (                       |
| <u>C</u> ategoría     | ?                   | -                      |                    |                                    |
| De <u>p</u> artamento | ?                   |                        | <u>M</u>           | ínimo 5.000                        |
| Pro <u>v</u> eedor    | 19 ? CONT           | AINER CARE ICAVE, SA ( | Punto de ReO<br>Má | rden 7.000<br><u>x</u> imo 10.000  |
| Ubicación             | 1                   |                        |                    |                                    |
| <u>(</u>              | <u>3</u> rabar      | Borrar                 |                    | Regresar                           |

Listo.

Tu artículo fue borrado.